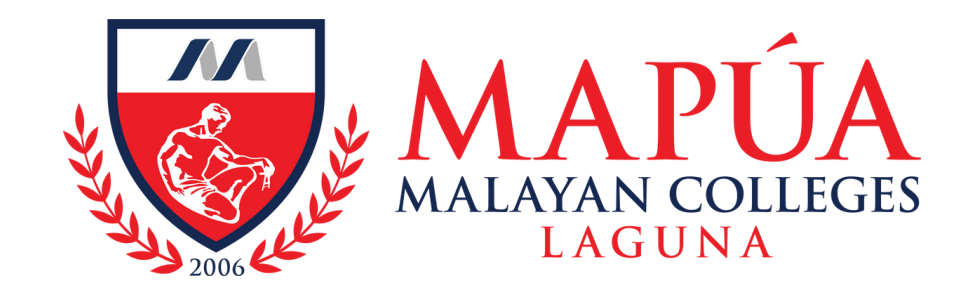

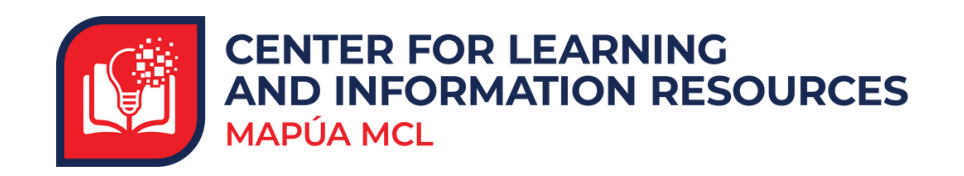

## How to avail of the Book Scanning Service

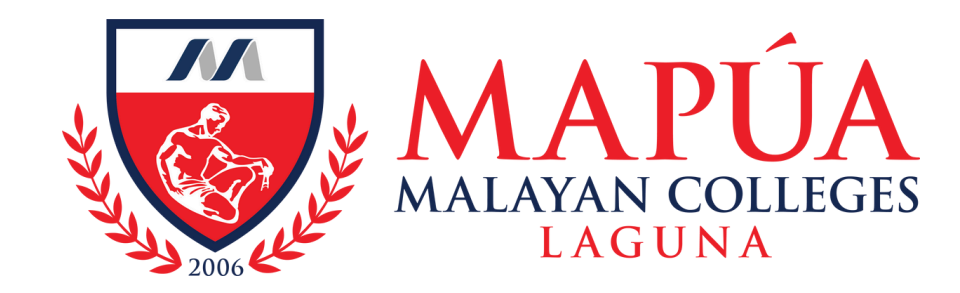

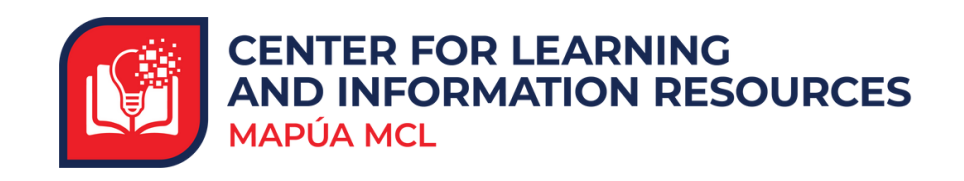

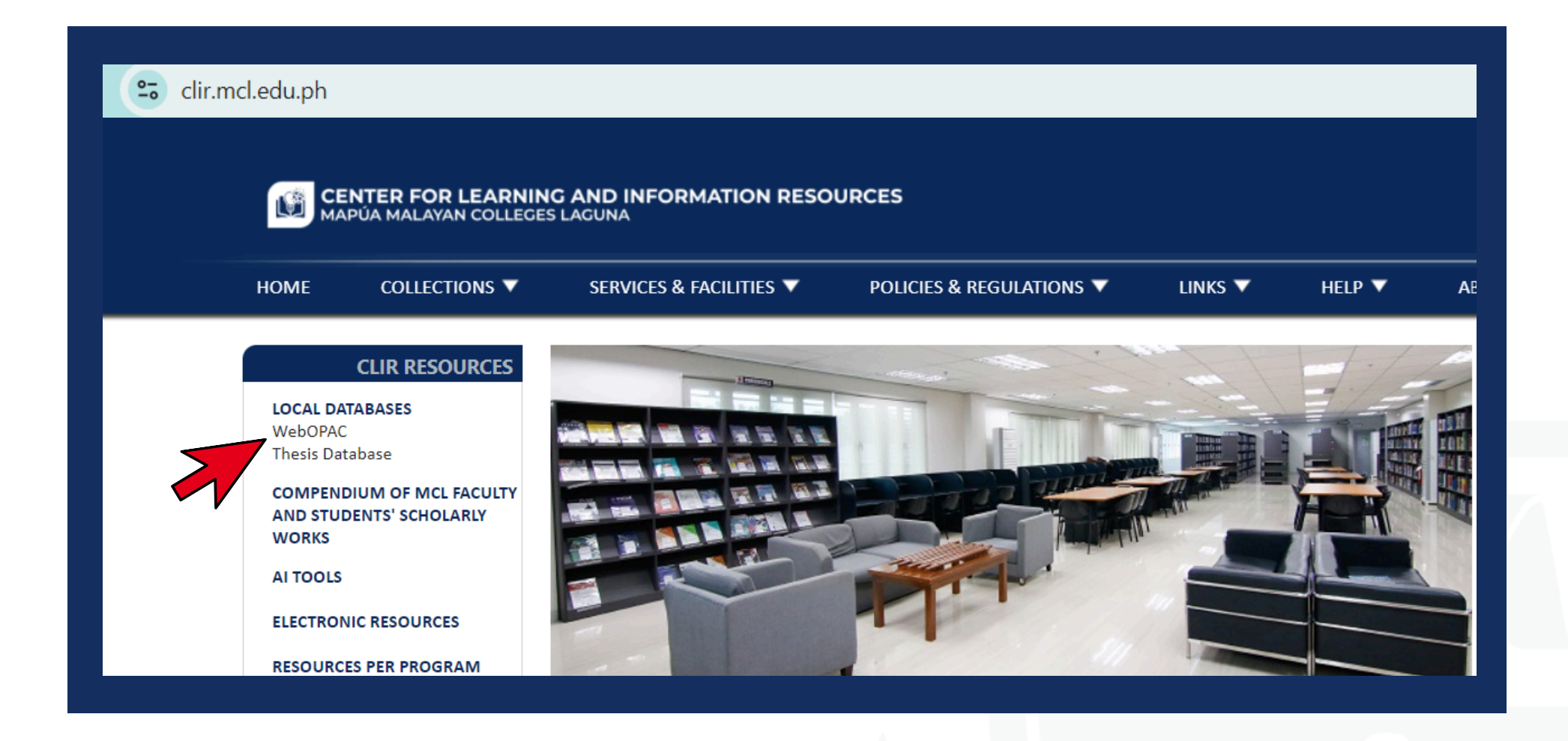

Visit the Mapúa MCL CLIR webpage at clir.mcl.edu.ph.

To begin, search for the desired title in the WebOPAC.

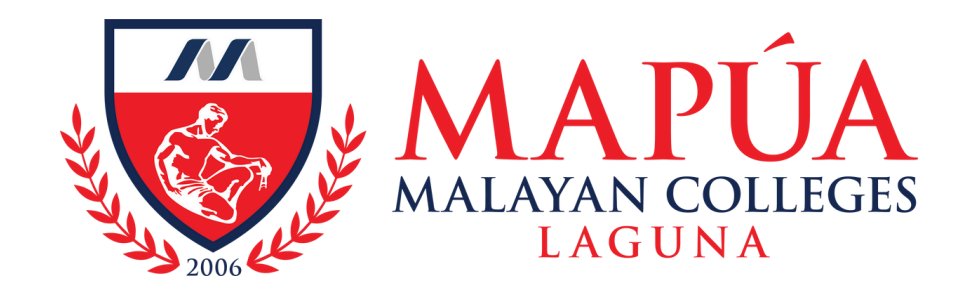

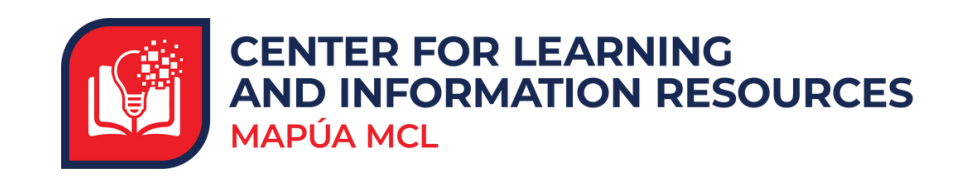

| CENTER FOR LEARNING AND INFORMATION RESOURCES<br>MAPÚA MALAYAN COLLEGES LAGUNA |                                                                                                    |                                                             |
|--------------------------------------------------------------------------------|----------------------------------------------------------------------------------------------------|-------------------------------------------------------------|
|                                                                                |                                                                                                    | ONLINE SERVICES                                             |
| rds 🗸 Find books, videos, mag                                                  | azines and more from CLIR SUBMIT                                                                                                    |                                                             |
| EVENTS                                                                         | ANNOUNCEMENTS                                                                                                    | Box & Exercise CELE Director Talence Scott Strategy Service |
| es for CLIR Users Participating in LF2F Classes<br>to view [more]              | Advisory on the Enrollment of Current MCL Senior High<br>School Students for the Second Semester, S.Y. 2020-2021<br>Click here to view [more] | Beile Deutreit<br>Deher Steler<br>Deher Steler              |
| Celebrates 86th National Book Week Amidst                                      |                                                                                                    | 💌 🖷 🖻                                                       |
| arning Setting                                                                 | Calendar of Enrollment Activities for Current Students                                                                                        | Book Kenzen Busteren busteren Brucken                       |
| e to view [more]                                                               | for the Second Semester of S.Y. 2020-2021 (SHS)<br>Click here to view [more]                                                                  | View Online Services                                        |
| celebrate National Book Week 2020!                                             |                                                                                                    |                                                             |
|                                                                                |                                                                                                    |                                                             |

## 2. Click the "View Online Services" button located on the right side of the screen.

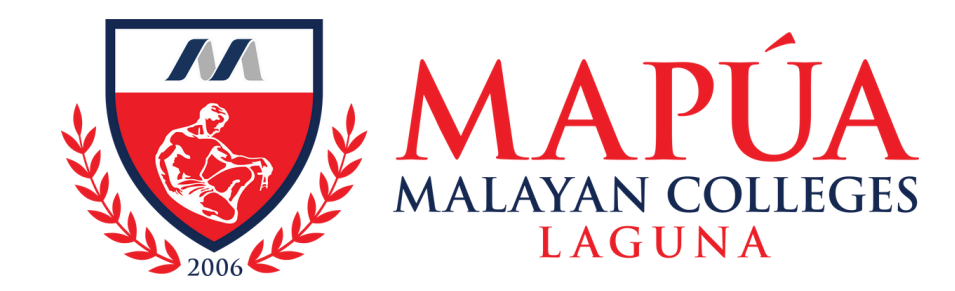

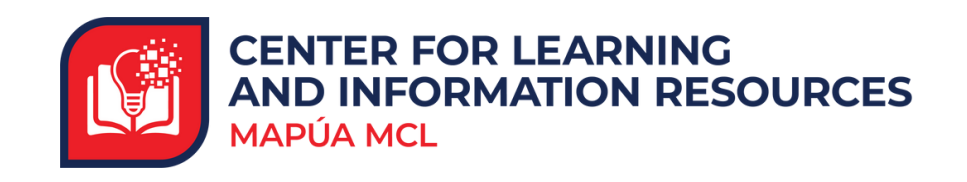

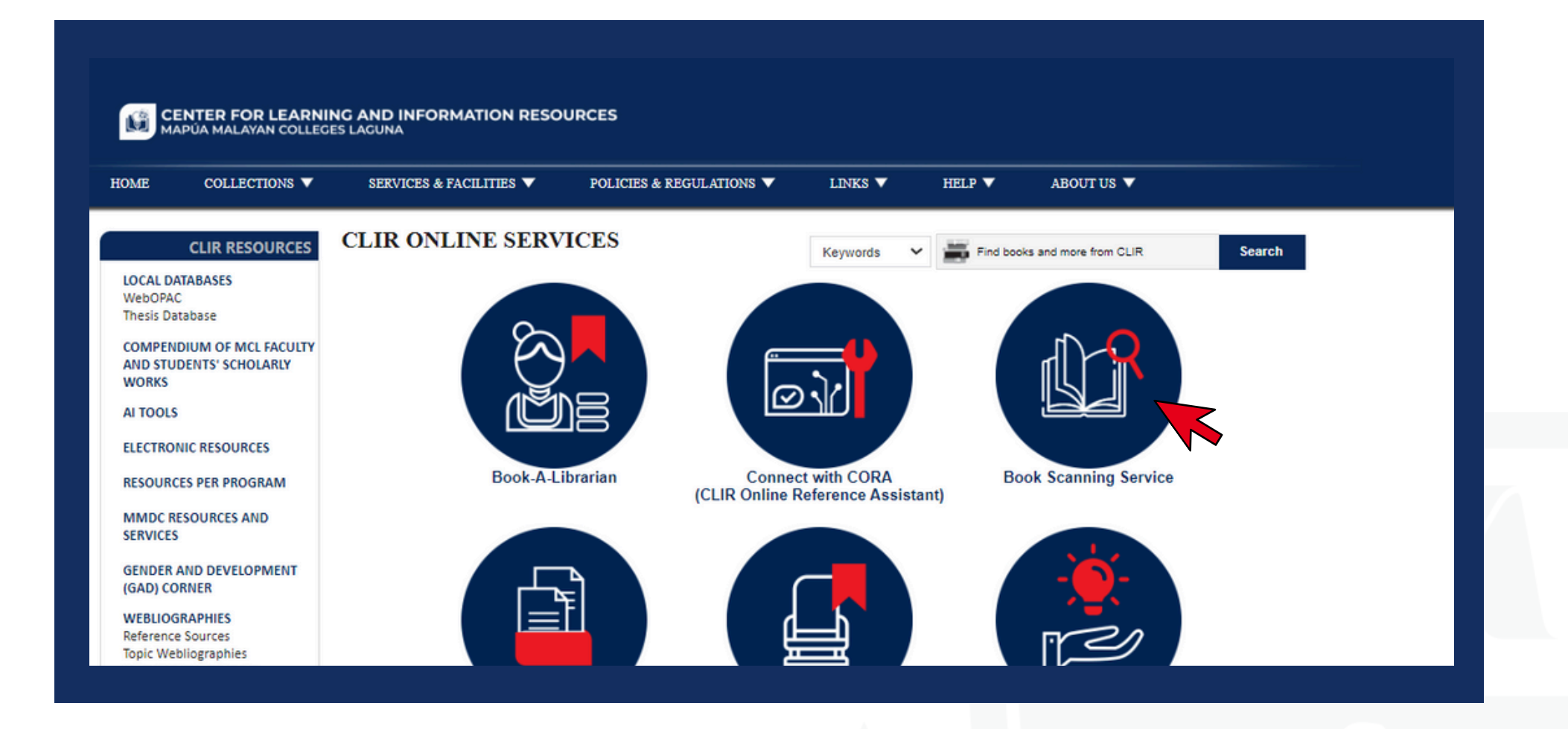

**3** Click the "Book Scanning Service" icon.

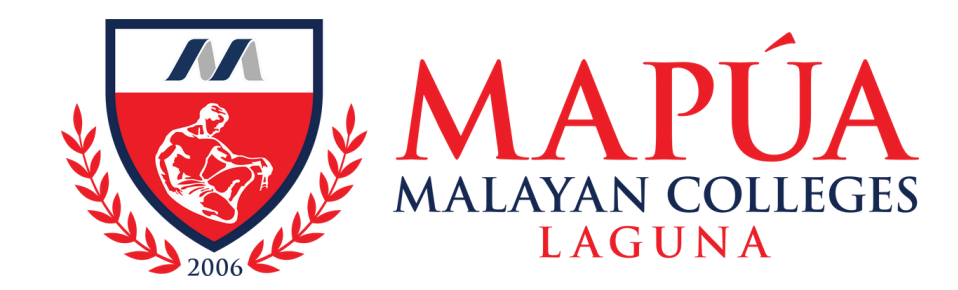

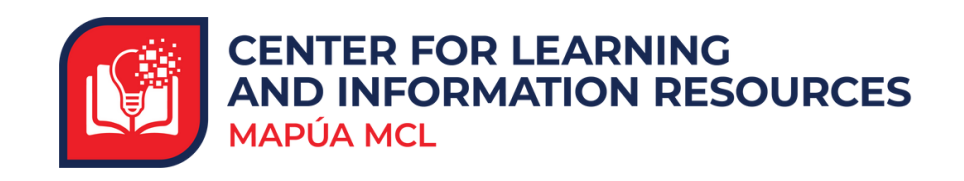

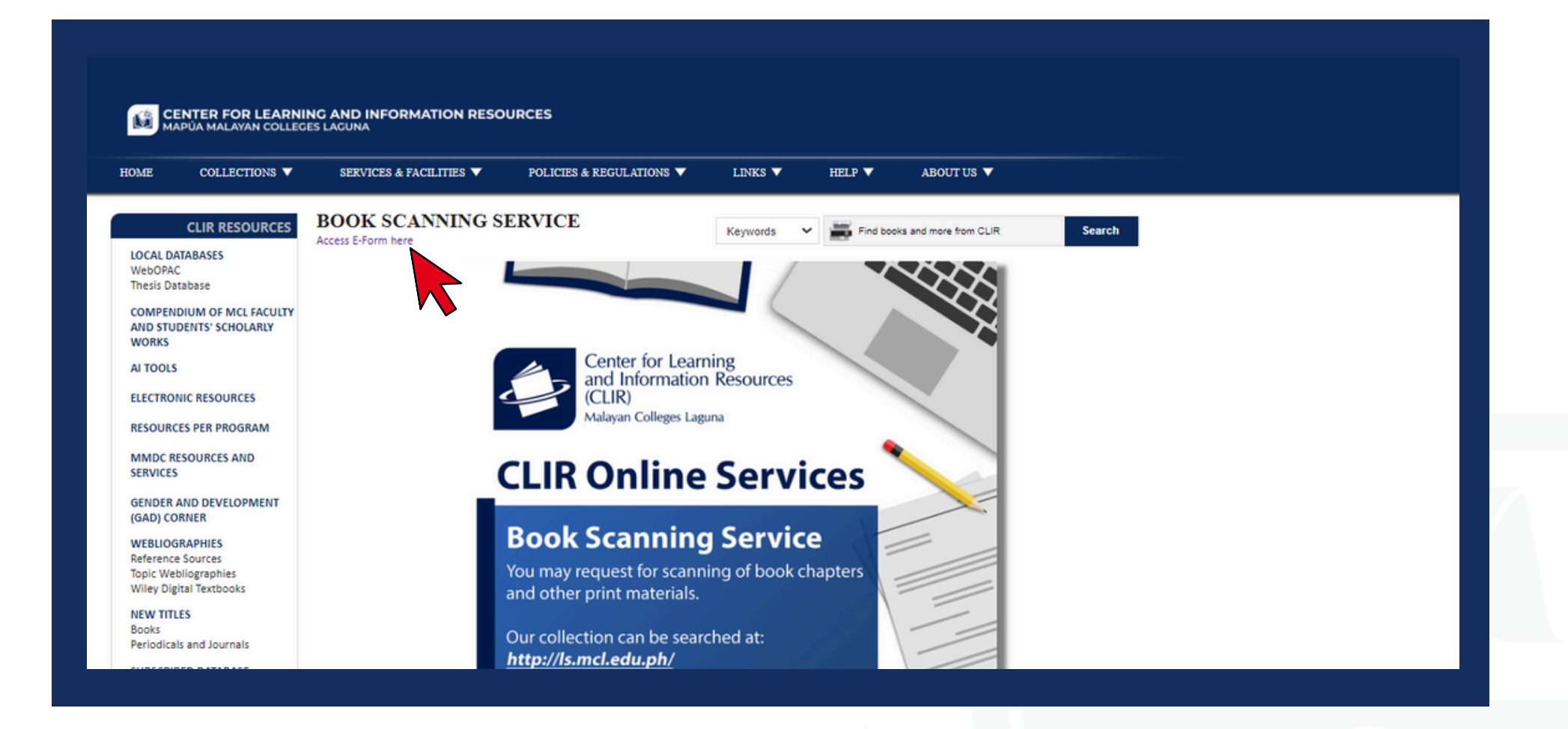

Click the link to access the e-form.

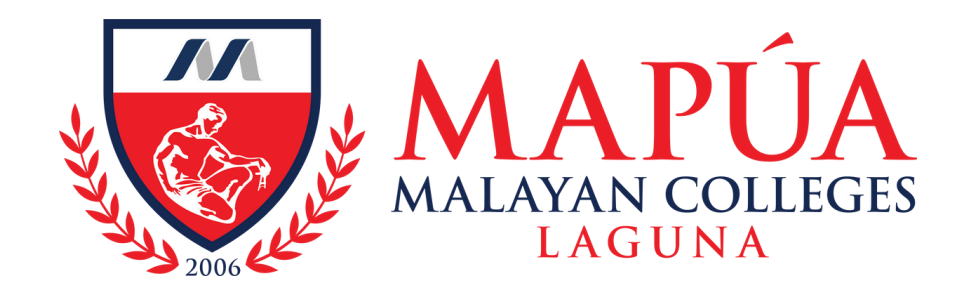

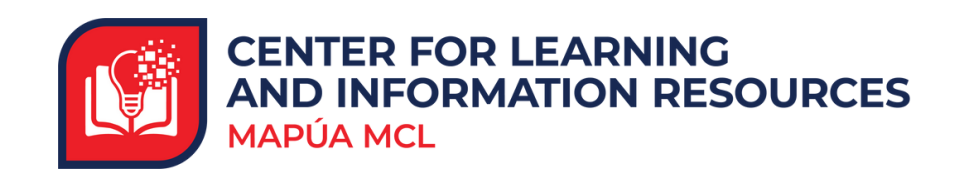

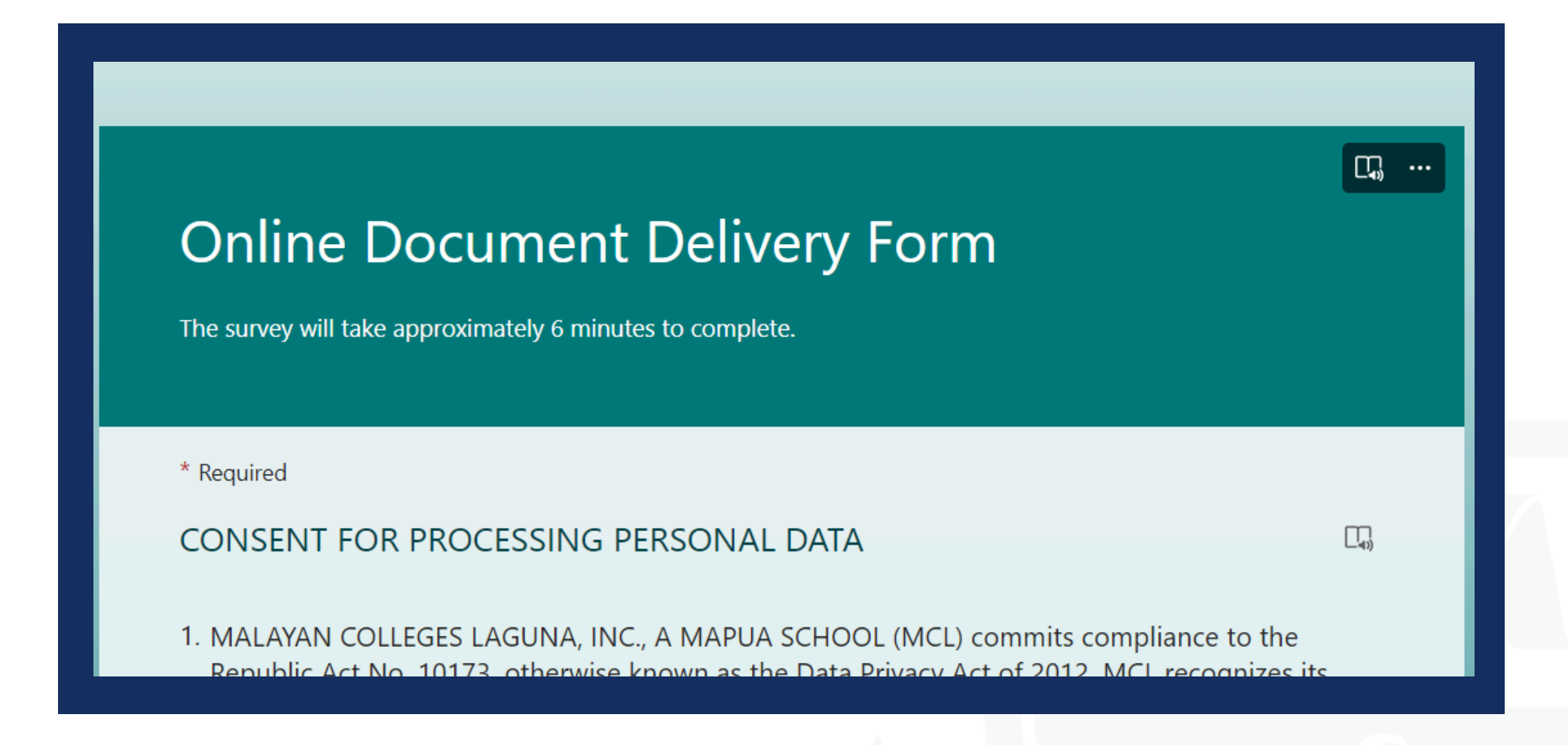

## 5. Complete the Online Document Delivery Form and submit to successfully send your request.

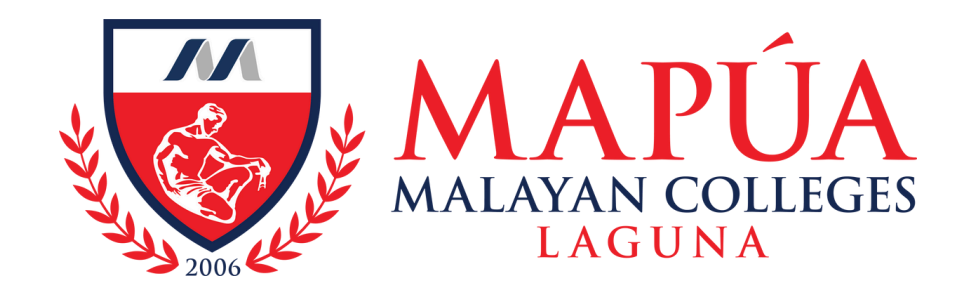

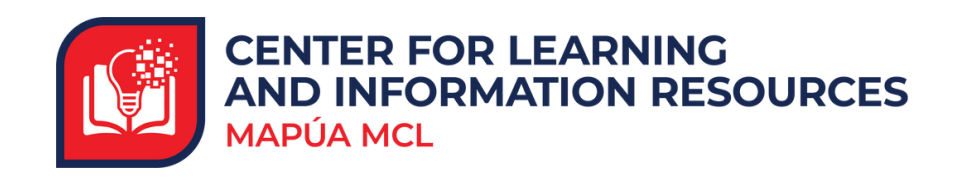

## Book Scanning Request Image: CLIR Service Account Tree To: Copyright and Intellectual Property Notice: Access to scanned materials must be for academic and research use only. MCL does not grant permission for quote extensively for publication. It is the users' responsibility to secure the necessary permission from the copyright owners, heirs, or assigns. All users are also advised to be aware of their responsibilities and applicable restrictions and sanctions for such violations. Permission to quote is freely given with proper citation. Permission to publish is subject to approval by the copyright owner and/or by Malayan Colleges Laguna and must be requested before actual publication. \*\*\*

 You will receive an email notification from the CLIR Service Account with the details of the requested material/s.